## Instrukcja strojenia dekodera Globo

Krok 1: Na pilocie od dekodera wybierz przycisk "MENU", a następnie przejdź strzałką w prawo do kategorii "Ustawienia systemu".

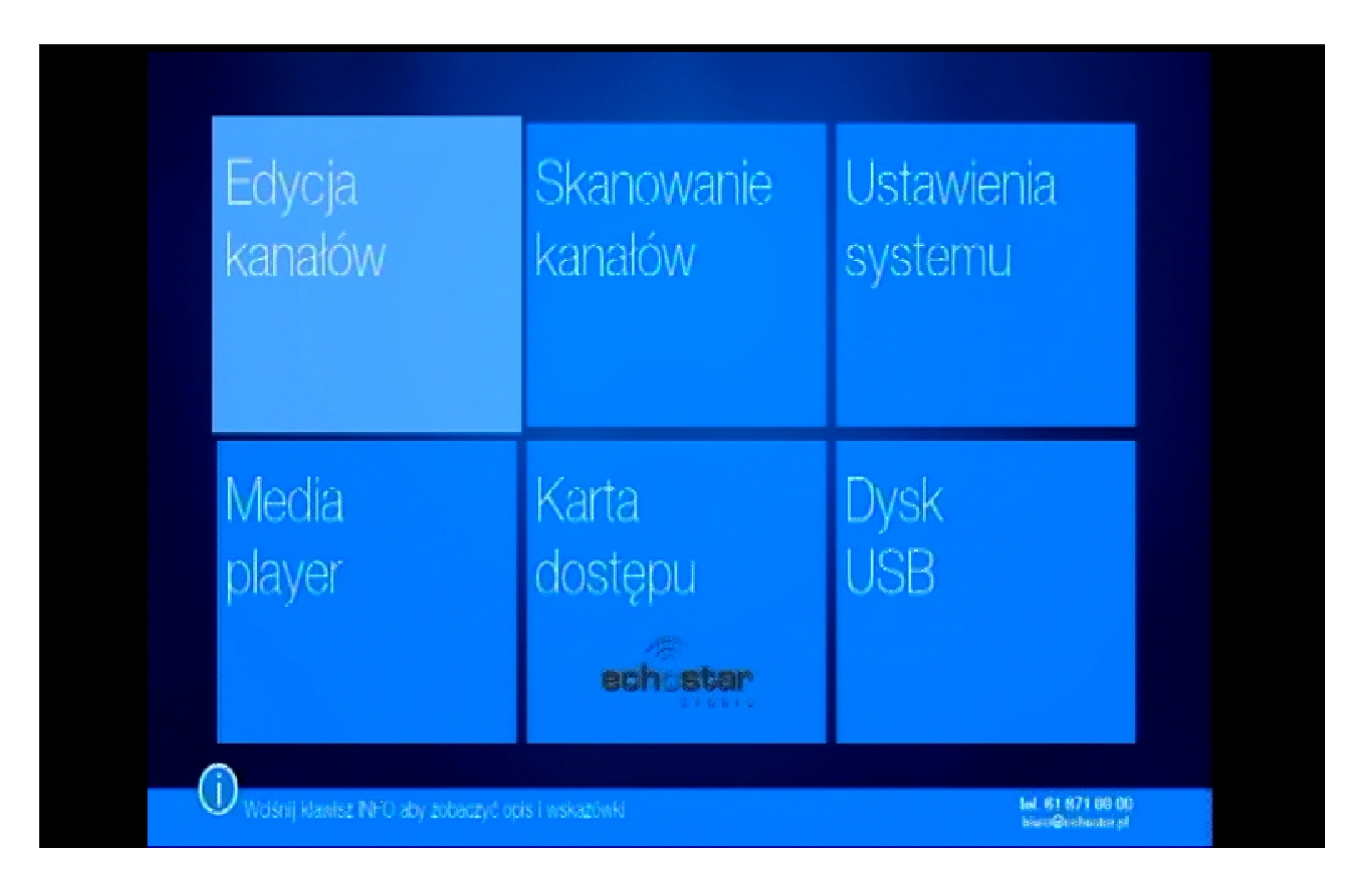

Krok 2: Potem przejdź strzałką w dół do pozycji "Ustawienia fabryczne".

| Ustawienia systemu                               | 13:28 | wtorek<br>07 luty                       |
|--------------------------------------------------|-------|-----------------------------------------|
| Informacje o odbiorniku                          |       |                                         |
| Aktualizacja oprogramowania OTA                  |       |                                         |
| Ustawienia wideo i audio                         |       |                                         |
| Ustawienia wyświetlania                          |       |                                         |
| Ustawienia czasu                                 |       |                                         |
| Blokada rodzicielska                             |       |                                         |
| Ustawienia języka                                |       |                                         |
| Ustawienia OSD                                   |       |                                         |
|                                                  |       |                                         |
| Wdśnij klawisz NFO aby zobaczyć opis i wskażówki |       | tal. 61 671 (0) 00<br>bissu@echootsr.pl |

| Ustawienia systemu                                  | 13:29 | wtorek<br>07 luty                     |
|-----------------------------------------------------|-------|---------------------------------------|
| Ustawienia wideo i audio                            |       |                                       |
| Ustawienia wyświetlania                             |       |                                       |
| Ustawienia czasu                                    |       |                                       |
| Blokada rodzicielska                                |       |                                       |
| Ustawienia języka                                   |       |                                       |
| Ustawienia OSD                                      |       |                                       |
| Inne                                                |       |                                       |
| Ustawienia fabryczne                                |       |                                       |
| O Wolsnij klawisz NFO aby zobaczyć opis i wskazówki |       | led. 61 671 00 00<br>bisre@echocks.pl |

Krok 3: W następnej kolejności po wyświetleniu komunikatu wybierz opcje **"Tak"** i naciśnij przycisk **"OK"**.

| Ustawienia systemu<br>Ustawienia fabryczne                                      | 13:29                                          | wtorek<br>07 luty                    |
|---------------------------------------------------------------------------------|------------------------------------------------|--------------------------------------|
| Ta operacja załaduje domyślne ustawier<br>wszystkie kanały dodane przez użytkow | nia fabryozne i wykasuji<br>mikal Kontynuować? | 9                                    |
|                                                                                 |                                                |                                      |
| O Wolsnij klawisz NFO aby zobaczyć opis i wskażówki                             | Tak Nie                                        | led. 81 671 00 00<br>biwo@rchocke.pl |

Nastąpi restart dekodera.

Krok 4: Po ponownym uruchomieniu dekodera wybierz opcje **"Tak"** i naciśnij przycisk **"OK"**.

| Kanałow Kanałow Systemu   Twoja lista kanałów jest pusta, czy chcesz przeprowadzić domyślne skanowanie?   Media Tak Nie   olayer   ecine stear | naláur                                                              | oustamu            |
|----------------------------------------------------------------------------------------------------|---------------------------------------------------------------------|--------------------|
| Twoja lista kanałów jest pusta, czy chcesz<br>przeprowadzić domyślne skanowanie?<br>Media<br>player                                            | natow kanatow                                                       | systemu            |
| player                                                                                                    | Twoja lista kanałów jest pusta, cz<br>przeprowadzić domyślne skanow | ty choesz<br>anie? |
| echoster                                                                                                    |                                                                     | e                  |
|                                                                                                    | echistar                                                            |                    |

Krok 5: Po chwili rozpocznie się wyszukiwanie kanałów.

| Ska                     | nuj TP                                    |           |                              | 01:03 | niedziela<br>01 kwietnia |
|-------------------------|-------------------------------------------|-----------|------------------------------|-------|--------------------------|
| ><br>SI                 | Kanały TV<br>Metro TV                     | 355       | Kanały radiowe<br>STV Neptun |       |                          |
| \$1<br>\$2<br>\$1<br>45 | NP1 HD<br>Zoom HD<br>Nowa TV<br>682.00 MH | i         | Poczekaj na zapis            |       |                          |
| 46                      | 690.00 MHz                                | 6600 kS/s | QAM-256 OK                   |       |                          |
| 47                      | 706.00 MHz                                | 6500 kS/s | QAM-256 OK                   |       |                          |
| 48                      | 714.00 MHz                                | 6600 kS/s | QAM-256 OK                   |       |                          |
|                         |                                           |           |                              |       |                          |

Krok 6: W momencie gdy zakończy się skanowanie naciśnij przycisk "OK". Instalacja dobiegła końca.